# How to create your idHAL?

https://doc.archives-ouvertes.fr/compte-et-profil/

« I already have an account on HAL! Why do I need an IdHAL? » The HAL account is used to connect to the platform and to make submissions using a login and a password. The IdHAL is a unique author identifier, different from the login. It allows to link publications to a single author profile.

Make sure to have your other identifiers (ArXiv, ResearcherId, IdRef, Google Scholar, ORCID...)

If you don't have an ORCID identifier yet, please create one on orcid.org

Step 1 : Create your account on HAL

Go to the sign-in page on HAL website: <u>https://authentification-</u> cas.archives-ouvertes.fr/login

Click on « create an account » and fill in the sign in form and provide the required information.

Confirm your e-mail address, to receive an authentication e-mail

## Step 2 : votre profil HAL

| Login *                                           |                                                      |   |
|---------------------------------------------------|------------------------------------------------------|---|
|                                                   |                                                      | 0 |
| Value is required and car<br>matching " was found | n't be empty" is less than 3 characters longA record |   |
| Family name *                                     |                                                      | - |
| Value is required and car                         | 't he amply                                          |   |
| Given name *                                      | i de empty                                           |   |
|                                                   |                                                      |   |
| Value is required and car                         | n't be empty                                         | _ |
| Adresse mail *                                    |                                                      | _ |
|                                                   |                                                      |   |
| Value is required and car                         | n't be empty                                         |   |
| Password *                                        |                                                      |   |

- Connect to your HAL account by clicking on "Sign-in" at the top of the HAL homepage.

| #HAL                                                                                                    |                                                                                                    |                                                                                                    | Administer in HAL -                                                                                                    | ١                                                             | EN 👻                                                                                                    | <b>a</b> -       |
|----------------------------------------------------------------------------------------------------|----------------------------------------------------------------------------------------------------|----------------------------------------------------------------------------------------------------|----------------------------------------------------------------------------------------------------|---------------------------------------------------------------|----------------------------------------------------------------------------------------------------|------------------|
|                                                                                                    |                                                                                                    | Open and s                                                                                                    | hare the knowle                                                                                                    | edge                                                          | Dashboard     My profile     My profile     My dHAL     My CV     My ceposits     My ceposits     My deposits     My shared or     Log out | ler<br>vnerships |
| (A)                                                                                                    | Le                                                                                                    | *                                                                                                    | *                                                                                                    |                                                               |                                                                                                    |                  |
| An international scope                                                                                                    | A common good for research                                                                                                    | A large collaborative community                                                                                                    | An archive, some                                                                                                    | e service                                                     | 25                                                                                                    |                  |
| Your publications are easy to find, well<br>referenced by search engines and<br>interconnected with other services (ORCID,<br>preprint servers) | The largest research organizations and the<br>majority of French universities have chosen<br>and support HAL, a public, sustainable and<br>responsible infrastructure. | From the researchers to the specialists of the<br>scientific information, HAL federates multiple<br>skills to support the opening of the<br>publications | HAL guarantees the long-ter<br>your publications. A set<br>institutional portals, collecti<br>watch, APIs, identifiers) co<br>valorisation | rm preserv<br>of services<br>ons, docun<br>ontribute to<br>n. | ation of<br>(CV,<br>nentary<br>their                                                                                                    |                  |

 $\cap$ 

- On your dashboard, click on "My idHAL". Follow the instructions to fill the basic information of your profile.

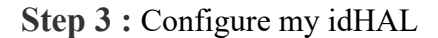

| <b>HAL</b>          |                                            |                                 |                                                                                                    | (i) | FR - | JE ·      |
|---------------------|--------------------------------------------|---------------------------------|----------------------------------------------------------------------------------------------------|-----|------|-----------|
| HAL science ouverte |                                            | ٩                               | Overther un document, un autrux un mot def                                                            |     |      | + Déposer |
|                     | JE                                         | Configurer mon IdHAL            |                                                                                                    |     |      |           |
|                     | James Elegbe                               | Configurez votre IdHAL et a     | ssociez vos identifiants auteurs, cela permet d'identifier vos publications.                          | ×   |      |           |
|                     | Mon profil     Mon IdHAL                   | * Champs requis<br>IdHAL *      | Attention, cet identifiant ne pourra plus être modifié par la suite                                   |     |      |           |
|                     | Mon CV                                     | Autres identifiants chercheur   | james-elegbe<br>Allower winn MAB awar virs, sienes Meenfluine chercheurs                              |     |      |           |
|                     | Transfert ORCID                            |                                 | Aniv         es: azeaze_g_2, check: https://ani/korg/help/author_identifiers         4 Ajouter        |     |      |           |
|                     | Ma bibliothèque Mes partages de propriétés | Sites internet et liens sociaux | Ajouter vos liens vers lies réseaux sociaux           Teeter *         ec: @johndoe         4 Ajouter |     |      |           |
|                     |                                            |                                 | Consegurer                                                                                            |     |      |           |
|                     |                                            |                                 |                                                                                                    |     |      |           |

- Choose the desired character string for the idHAL (preferred : firstname-lastname).

You can also enter other researcher identifiers and social network such as your : Arxiv, ResearcherId, IdRef, VIAF, ISNI, Email, Google Scholar, twitter, linkedIn, peronnal website,...

- « Save »

#### Step 4 : Add your ORCID

|                                    | * Champs requis               |                                                             |
|------------------------------------|-------------------------------|-------------------------------------------------------------|
| - Retrieve your                    |                               | james-elegbe                                                |
| ORCID by logging<br>on to the site | Identifiant ORCID             | Récupérer votre ORCID en vous connectant sur le site        |
|                                    | Autres identifiants chercheur | Alignez votre IdHAL avec vos autres identifiants chercheurs |

### Step 5 : My Forms

-How does your author's name appear in your publications?

You can link author forms visible on HAL to your idHAL by typing the forms (ex: family name) in the search bar:

| Configure my IdHal                         | My names                                   | My publications |         |
|--------------------------------------------|--------------------------------------------|-----------------|---------|
| What are the other i<br>Only not used form | names you might be kr<br>is can be deleted | wn by ?         | ×       |
| Preferred form 😡                           |                                            |                 | Actions |
| James Elegbe dd a name :                   |                                            |                 |         |
| Jean Dupont                                |                                            |                 |         |

Repeat the operation with different spellings. To get a wide range, type only your family name.

| What are the other names you might be known by?<br>Only not used forms can be deleted | x        |
|---------------------------------------------------------------------------------------|----------|
| Preferred form <b>O</b>                                                               | Actions  |
| I James Elegbe                                                                        |          |
| Add a name :                                                                          |          |
| Elegbe                                                                                |          |
| A.O.Charles Elegbede                                                                  | <u>^</u> |
| Bio a R Elegbede                                                                      |          |
| Charles A.O. Elegbede                                                                 |          |
| Charles A.O. Elegbede                                                                 |          |
| C. F. C. F. Elegbede                                                                  |          |
| J Elegbe                                                                              |          |
| J. Elegbe                                                                             |          |
| Sika Gbegbelegbe                                                                      |          |
| Boni Armand Elegbe                                                                    |          |

- Once the other form's are added, you can choose the default form to display :

| Conf    | igure my IdHal                              | My names                                              | My publications |        |  |  |         |
|---------|---------------------------------------------|-------------------------------------------------------|-----------------|--------|--|--|---------|
|         | What are the other n<br>Only not used forms | ames you might be kr<br>s can <mark>be deleted</mark> | nown by ?       |        |  |  | ×       |
| Prefe   | rred form 😧                                 |                                                       |                 |        |  |  | Actions |
| ۲       | James Elegbe                                |                                                       |                 |        |  |  |         |
| 0       | J Elegbe                                    |                                                       |                 |        |  |  |         |
| 0       | J. Elegbe                                   |                                                       |                 |        |  |  |         |
| Add a n | iame :                                      |                                                       |                 |        |  |  |         |
| Jean    | Dupont                                      |                                                       |                 |        |  |  |         |
|         |                                             |                                                       |                 | 🖹 Save |  |  |         |

#### -« Save»

# Step 6 : My publications

-Click on "see the publications based on your author's names".

| Configure my IdHal My names My            | publications                                                   |
|-------------------------------------------|----------------------------------------------------------------|
|                                           |                                                                |
| -                                         |                                                                |
| Associate your publications to your idHAL | ×                                                              |
|                                           |                                                                |
|                                           | Show publications based on your authors' names <b>O</b> Search |
| No associated publication                 | 1                                                              |
|                                           | /*                                                             |
|                                           | 🖺 Save                                                         |

-Check the different relevant documents, and uncheck the references that are not yours (homonyms...)

#### Ajouter des publications

|   | Liste des publications qui contiennent les formes auteurs que vous avez choisies. Sélectionnez les publications à associer à votre idHAL puis les ajouter.                                                                    |        | ×  |
|---|----------------------------------------------------------------------------------------------------|--------|----|
|   |                                                                                                    |        |    |
|   |                                                                                                    |        |    |
|   | Christophe Boyaval, Yves Deblock, J. Elegbe, Saliha Ouendi, Pascal Tilmant, et al., Tests sur la HSQ en poudre de EMResist. Rencontres 2023 Renatech Litho. Gravure, Jan 2023, Villeneuve d'Ascq, France. (hal-<br>04085065)  |        |    |
| 0 | Christophe Boyaval, Yves Deblock, James Elegbe, Saliha Ouendi, Pascal Tilmant, et al Tests sur la HSQ en poudre de EMResist. Rencontres 2023 Renatech Litho. Gravure, Jan 2023, Villeneuve d'Ascq. France. (hal-<br>03994064) |        |    |
| 0 | Christophe Boyaval, Yves Deblock, James Elegbe, Saliha Ouendi, Pascal Tilmant, et al Tests sur la Medusa de AllResist. Rencontres 2023 Renatech Litho. Gravure, Jan 2023, Villeneuve d'Ascq. France. (hal-03994057)           |        |    |
|   |                                                                                                    |        |    |
|   |                                                                                                    | Fermer | Aj |
|   |                                                                                                    |        |    |
| u | ter des publications                                                                                                    |        |    |
|   | Liste des publications qui contiennent les formes auteurs que vous avez choisies. Sélectionnez les publications à associer à votre idHAL puis les ajouter.                                                                    |        |    |

| 0 |                                                                                                    |             |   |
|---|----------------------------------------------------------------------------------------------------|-------------|---|
|   | Christophe Boyaval, Yves Deblock, J. Elegbe, Saliha Ouendi, Pascal Tilmant, et al Tests sur la HSQ en poudre de EMResist. Rencontres 2023 Renatech Litho. Gravure, Jan 2023, Villeneuve d'Ascq, France. (hal-<br>04085065)    | J Elegbe    | ~ |
|   | Christophe Boyaval, Yves Deblock, James Elegbe, Saliha Ouendi, Pascal Tilmant, et al Tests sur la HSQ en poudre de EMResist. Rencontres 2023 Renatech Litho. Gravure, Jan 2023, Villeneuve d'Ascq. France. (hal-<br>03994064) | James Elegb | ~ |
|   | Christophe Boyaval, Yves Deblock, James Elegbe, Saliha Ouendi, Pascal Tilmant, et al Tests sur la Medusa de AllResist. Rencontres 2023 Renatech Litho. Gravure, Jan 2023, Villeneuve d'Ascq. France. (hal-03994057)           |             |   |

Fermer Ajouter

×

Close Confirm

-Click on Add : publications will be imported

Step 7 : Confirm the Updtae of the publications associated to your profile

| Confirm update of the publications associated to your profile |                                                                                                    |  |  |  |  |  |
|---------------------------------------------------------------|----------------------------------------------------------------------------------------------------|--|--|--|--|--|
| Added documents Ren                                           | noved documents                                                                                                    |  |  |  |  |  |
|                                                               |                                                                                                    |  |  |  |  |  |
| J Elegbe                                                      | Christophe Boyaval, Yves Deblock, J. Elegbe, Saliha Ouendi, Pascal Tilmant, et al Tests sur la HSQ en poudre de EMResist. Rencontres 2023 Renatech Litho. Gravure, Jan 2023, Villeneuve d'Ascq. France. (hal-04085065) |  |  |  |  |  |
| James<br>Elegbe                                               | Christophe Boyaval, Yves Deblock, James Elegbe, Saliha Ouendi, Pascal Tilmant, et al., Tests sur la Medusa de AllResist. Rencontres 2023 Renatech Litho. Gravure, Jan 2023, Villeneuve d'Ascq, France. (hal-03994057)  |  |  |  |  |  |

- « Confirm »

| Associate your publications to your id | HAL                                                                                                    | ×        |
|----------------------------------------|----------------------------------------------------------------------------------------------------|----------|
|                                        | Show publications based on your authors' names 🕢                                                                                                    | O Search |
| All                                    | Search publications                                                                                                    |          |
| James Elegbe                           | Christophe Boyaval, Yves Deblock, James Elegbe, Saliha Ouendi, Pascal Tilmant, et al Tests sur la HSQ en poudre de EMResist. <i>Rencontres 2023 Renatech Litho. Gravure</i> , Jan 2023, Villeneuve d'Ascq, France. (hal-03994064)<br>Conference Papers |          |
| J Elegbe                               | Christophe Boyaval, Yves Deblock, J. Elegbe, Saliha Ouendi, Pascal Tilmant, et al Tests sur la HSQ en poudre de EMResist. <i>Rencontres 2023 Renatech Litho. Gravure</i> , Jan 2023, Villeneuve d'Ascq. France. (hal-04085065)<br>Conference Papers    |          |
|                                        | Save                                                                                                    |          |

-« Save »

# Étape 8 : Add Affliations

- click on my profile

| JE                                  | Configure my IdHal                                                                                                    |
|-------------------------------------|----------------------------------------------------------------------------------------------------|
| James Elegb                         | be and a second second s |
| Dashboard                           | Configure your idHAL a                                                                                                    |
| My profile                          | * Described Fields                                                                                                    |
| # My IdHAL                          | IdHAL *                                                                                                    |
| My CV                               |                                                                                                    |
| My deposits                         | Identifiant ORCID                                                                                                    |
| ORCID transfer                      | Others researcher identifiers                                                                                                    |
| ii My library                       |                                                                                                    |
| <ul> <li>My shared owner</li> </ul> | ships                                                                                                    |
|                                     |                                                                                                    |

| My informations                   |                              |
|-----------------------------------|------------------------------|
| Family name: Elegbe               | / Mes identifiants           |
| Given name: James                 | Idhal : james-elegbe         |
| Salutation:                       | Email : bchraiou15@gmail.com |
| Login: James-Elegbe               |                              |
| E-mail: bchraiou15@gmail.com      | My affiliations              |
| Photo:                            | Add                          |
| 🔐 Modify password                 | 1                            |
| My FTP space ①                    |                              |
| There are no files in your space. |                              |

- In the search bar, select your affiliations

-Select IEMN (id: 1066983) and research group. (Ex for this user: CMNF – IEMN)

## Step 8 : My preferences

| ly preferences                                             |        |   |     |
|------------------------------------------------------------|--------|---|-----|
| — General preferences                                      |        |   |     |
| Field by default                                           |        |   |     |
| Prefered language                                          | French |   | ~   |
| — Submission preferences                                   |        |   |     |
| Automatically add me as author at each new submission      | No     | • | Yes |
| Automatically affiliate the authors at each new submission | No     |   | Yes |
| Use my field by default at each new submission             | No     | • | Yes |
| My licence by default                                      |        |   | *   |
| — Mail preferences                                         |        |   |     |
| Receive a confirmation mail for each submission            | Νο     | - | Yes |
| Receive a mail when identified as co-author                | No     |   | Yes |

| -Choose your            |                                                            | Sciences de l'ingénieur (physics)                                   |    |   | i II |
|-------------------------|------------------------------------------------------------|---------------------------------------------------------------------|----|---|------|
| disciplines             | — Submission preferences                                   | + Statistiques [stat]<br>+ Économie et finance quantitative (q-fin) |    |   |      |
| Chaosa (mass) to        | Automatically add me as author at each new submission      |                                                                     | No |   | Yes  |
| have your affiliations  | Automatically affiliate the authors at each new submission |                                                                     | No | - | Yes  |
| automatically filled in | Use my field by default at each new submission             |                                                                     | No | - | Yes  |

-Choose «yes» pour Utiliser par défaut ma discipline dans un nouveau dépôt

|   | Use my field by default at each new submission  | No | - | Yes |
|---|-------------------------------------------------|----|---|-----|
|   | My licence by default                           |    |   | ~   |
| _ | Mail preferences                                |    |   |     |
|   | Receive a confirmation mail for each submission | No |   | Yes |
|   | Receive a mail when identified as co-author     | No |   | Yes |

- Leave the field "My license by default " blank

- Chosse «yes» to "Receive a confirmation mail for each submission" and "Receive a mail when identified as a co-author".

Step 9 : Congratulations your idHAL is created